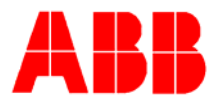

# TOTALFLOW *Technical Bulletin127*

### Testing the stream pressure on a BTU 8000

## **Totalflow Technical Bulletin**

Version 1.0, Revision AA (11 May 2005)

ABB Inc.

ABB Inc. 7051 Industrial Blvd Bartlesville, Oklahoma 74006 USA Telephone Domestic 800 442-3097 International (918) 338-4880 Telefax (918) 338-4607 Internet www.abb.com/totalflow

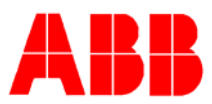

#### Purpose

The BTU 8000 will be more repeatable and un-normalized totals between sample streams will be more consistent when the sample pressures on all of the incoming steams are matched. These pressures should be around 15psig when no gas is flowing through the sample loops. The following procedure will show how to test that the pressures from each of the stream are balanced.

#### Description

| Scan Delayed Values |       | Current Status   | Current Status |                |
|---------------------|-------|------------------|----------------|----------------|
| Cycle Clock         | 89    | Current Mode     | Run            | Run            |
| Mod. Temp.          | 140.7 | Next Mode        | Hold           | 1              |
| Amb. Temp.          | 84.4  | Acti∨e Stream    | 1              | Hold           |
| Carrier Press.      | 27.5  | Next Stream      | 1              | - Rinala O ala |
| Detector 1          | -5489 | Alarms           | NO             | Single Cycle   |
| Detector 2          | -20   | - Streem Skin    |                | Calibrate      |
| Sample Press.       | 0.2   | Stream 1         | 🔽 Stream 3     |                |
| Batt. Voltage       | 14.1  | Stream 2         | 🗖 Stream 4     | Abort          |
| _                   |       | 🗖 Disable Stream | n Select       |                |
|                     |       | Set Next St      | ream           |                |

2. Place the GC in Hold mode

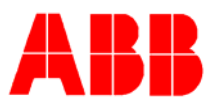

| 💄 Manual - NO4  |                    |               |                      |                 |            |
|-----------------|--------------------|---------------|----------------------|-----------------|------------|
| Digital Outputs | Trans              | mitter Must b | e in Hold Mode to Ma | inually Operate |            |
| □ SV1           | -Balance Detector- |               |                      | Digital Inp     | outs       |
| E RV1           | Detector 1         | 41708         | BALANCE 1            | C Low C         | arrier     |
| □ SV2           |                    |               |                      | 🗆 🗆 Low C       | al Blend   |
| E RV2           | Detector 2         | 50991         | BALANCE 2            | Mada            | Hold       |
|                 |                    |               |                      | Mode            |            |
| 🗖 STRM 2 🧏      |                    | Value         | Setpoint             | Cycle Clk       | 0          |
| 🗖 STRM 3        | GC Module Temp     | 140.64        | 140.00               | Send S          | Set Points |
| 🗖 STRM 4        | Carrier Pressure   | 27.47         | 27.51                | -               |            |
| 🗖 SSO           |                    | 0.23          |                      | Scale Ana       | alog Chrom |
| Rel Pulse Blk 💌 | Sample Pressure    | 0.23          |                      |                 |            |
| <u> </u>        | -                  |               |                      |                 |            |
|                 |                    |               |                      | Close           | Help       |

3. Once the GC has entered hold, open the Manual Operations screen

4. To test a streams flowing pressure, check digital output that controls the Stream. (i.e Stream 1) and observe the Sample Pressure. Normally you will see this pressure between 9 and 12 psig.

| 📕 Manual - NO4   |                    |                |                      |                    |
|------------------|--------------------|----------------|----------------------|--------------------|
| Digital Outputs  | Trans              | mitter Must be | e in Hold Mode to Ma | nually Operate     |
| □ SV1            | -Balance Detector- |                |                      | Digital Inputs     |
| E RV1            | Detector 1         | 41720          | BALANCE 1            | Low Carrier        |
| □ SV2            |                    |                |                      | Low Cal Blend      |
| E RV2            | Detector 2         | 51033          | BALANCE 2            |                    |
| STRM 1           |                    |                |                      |                    |
| STRM 2           |                    | Value          | Setpoint             | Cycle Clk 0        |
| STRM 3           | GC Module Temp     | 140.77         | 140.00               | Send Set Points    |
| STRM 4           | Carrier Pressure   | 27.53          | 27.51                |                    |
| SSO              | Convolo Duo convo  | 0.2.0          | <u> </u>             | Scale Analog Chrom |
| Blk Strm Pulse 💌 | Sample Pressure    | 3.00           |                      |                    |
| <u> </u>         |                    |                |                      |                    |
|                  |                    |                |                      | Close Help         |

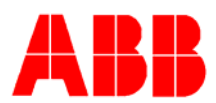

5. To test a streams' blocked in pressure; with the stream turned on, select the SSO check box. You will observe that the stream pressure will jump up. This is the pressure that should be set to about 15psig. Adjust this pressure at the sample probe/regulator or at the calibration gas bottle regulator.

| 💄 Manual - NO4  |                  |                |                     |                     | . 🗆 🗙 |
|-----------------|------------------|----------------|---------------------|---------------------|-------|
| Digital Outputs | Trans            | smitter Must b | e in Hold Mode to M | anually Operate     | [     |
| □ SV1           | Balance Detector |                |                     | Digital Inputs      | _ ∥   |
| E RV1           | Detector 1       | 41830          | BALANCE 1           | Low Carrier         |       |
| □ SV2           |                  |                |                     | 🗖 Low Cal Blend     |       |
| E RV2           | Detector 2       | 51188          | BALANCE 2           |                     | _     |
| STRM 1          |                  |                |                     |                     | _     |
| STRM 2          |                  | Value          | Setpoint            | Cycle Clk 0         |       |
| STRM 3          | GC Module Temp   | 140.72         | 140.00              | <br>Send Set Points |       |
| STRM 4          | Carrier Pressure | 27.54          | 27.51               | _                   | _     |
| SSO             | Sample Pressure  | 15.23          |                     | Scale Analog Chron  |       |
|                 | •                | ,              | $\sim$              |                     |       |
|                 |                  |                |                     | Close Help          | ,     |

- 6. Repeat this procedure for each stream that you have connected to the GC including the calibration stream.
- 7. When finished, uncheck any checked digital outputs and place the GC back into run mode.
- 8. Remember that sample streams that go through a sample conditioning system will show higher pressures at the regulator than in the Manual screen of the MMI software. Calibration bottle regulators should show similar pressures to those you observe on the MMI Manual operations screen.

#### Conclusion

Manipulating the stream solenoids and the sample shut off solenoid can help you balance pressures between streams. This method can also help you determine if you have a bad regulator in your sample probe or calibration gas bottle. Compare your regulator pressure to the Sample Pressure shown on the Manual Operations screen.

Also see Technical bulletin 128 for information on using these tests to determine if you have sufficient sample flow for proper operation.